## Introduction

This document summarizes the main steps, a Distributor / Tier 1 has to do in the Mx License Portal for receiving Licenses (Entilements) from MOBOTIX, managing them in the portal, and assigning them to his Tier 2 partners (e.g., installers). This includes mainly the following steps:

- 1) Login to Mx License Portal in section 1.1
- 2) Change password and add additional users, if required. See section 1.2
- 3) Create partner organizations and contacts in section 1.3
- Split (and assign) Entitlements (with license activation-IDs) received from MOBOTIX to your partners in section 1.4

## **General Explanation**

#### Login Process

- MOBOTIX creates all Distributors in Portal including an user each with Portal Admin User Role
- Distributor creates all of his Installers/ Partners in Portal which need access to it including an user each with Portal Admin User Role
- ---> Emails with Password and Link to Portal will be sent to all created Users automatically
- Passwords have to be changed immediately
- Installer creates all End Customers in portal without giving them access to the Portal
- Admin Users have the possibility to give more Users of their company access to the Portal

### Order Process

- End Customer orders license for product at Installer
- Installer orders license for product at Distributor
- Distributor orders product at MOBOTIX
- MOBOTIX creates Entitlement Line Item in Portal, forwards to Distributor and sends Email with Activation ID etc
- Distributor splits Entitlement Line Item in Portal to Installer and sends Email with Activation ID etc.
- Installer splits Entitlement Line Item in Portal to End Customer, sends Email and activates them through Portal or MxMC

### 1. MxDistributor selling to MxInstaller

### 1.1. Log-In

- Tier1 has received Email from Mx with User ID (your Email-Address) and Password
- Change your Password!!!
- URL to log in: https://mobotix-fno.flexnetoperations.com/flexnet/operationsportal/logon.do?logoff=true
- Choose a language (German or English)
- Log in to MOBOTIX License Portal

| Login<br>max.mustermann@mobotix.com<br><br>Forgot password? | мово                 | тіх    |  |
|-------------------------------------------------------------|----------------------|--------|--|
| max.mustermann@mobotix.com Forgot password?                 | Login                |        |  |
| Forgot password?                                            | max.mustermann@mobot | ix.com |  |
| Forgot password?                                            | •••••                |        |  |
|                                                             | Forgot password?     | Log in |  |

### 1.2. Create additional Users of your company (optional)

• Click on "Accounts & Users" - "List accounts"

| MOBOTI                                                 | X                                       |                        |               |               | Tier One ▼ |
|--------------------------------------------------------|-----------------------------------------|------------------------|---------------|---------------|------------|
| Home<br>Activation & Entitlements<br>List Entitlements | License & Delive                        | ery Portal             |               |               |            |
| Bulk Entitlements                                      | 0                                       |                        | See all       | (1)           |            |
| Devices                                                | Recent Entitlements                     |                        |               | Announcements |            |
| Devices                                                | Activation ID                           | Product                | Last modified | None Today    |            |
| Unlead Conshility Desweet                              | 1c41-ceb5-d220-49c2-93b9-6ca3-00c2-70a4 | MxMC POS Cash Register | Oct 24, 2017  |               |            |
| Opioad Capability Request                              | 3d3e-2fd2-a1e0-4249-8852-1d19-414a-1ea8 | MxMC_POS_Demo          | Oct 23, 2017  |               |            |
| Accounts & Users                                       | 3ccf-911f-1573-4429-9fc0-695d-3914-65e6 | MxMC_POS_Demo          | Oct 23, 2017  |               |            |
| Accounts                                               | 333b-3db6-16d1-4e7e-abdf-84a7-cc18-225b | MxMC_Core              | Oct 19, 2017  |               |            |
| List accounts                                          | 21f7-a849-5218-41db-b141-e5a6-09c5-17ea | MxMC_Core_Demo         | Oct 19, 2017  |               |            |
| Search accounts                                        |                                         |                        |               |               |            |
| Users                                                  |                                         |                        |               |               |            |
| List users                                             |                                         |                        |               |               |            |
| List related users                                     |                                         |                        |               |               |            |
| Search users                                           |                                         |                        |               |               |            |

• Click on your Account ID

| ΜΟΒΟΤΙ                                                                      | X                                                         |                          |                                 |                           |            |           |          |       | Tier One ▼     | 0     |
|-----------------------------------------------------------------------------|-----------------------------------------------------------|--------------------------|---------------------------------|---------------------------|------------|-----------|----------|-------|----------------|-------|
| Home<br>Activation & Entitlements<br>List Entitlements<br>Bulk Entitlements | Accounts<br>Accounts are listed below. Sort by clicking t | ne column heading. Click | specific items to view de       | tails or edit th          | em.        |           |          |       |                |       |
| Devices<br>Devices                                                          | Actions v                                                 |                          |                                 |                           |            |           |          |       |                |       |
| Create Device<br>Upload Capability Request                                  | Page 1 of 1                                               |                          |                                 |                           | Account ID | \$        | Contains | \$    | 🔍 🗭 Advanced S | earch |
| Accounts & Users                                                            | Account ID                                                | Account name             | Created by                      | Created on                | De         | scription | City     | State | Country        |       |
| Accounts<br>List accounts                                                   | □                                                         | Tier1                    | matthias.hammel@mo<br>botix.com | 2017-10-17<br>05:02:02.41 |            |           |          |       | Germany        |       |
| List related accounts                                                       |                                                           |                          |                                 |                           |            |           |          |       |                |       |
| Search accounts                                                             |                                                           |                          |                                 |                           |            |           |          |       |                |       |
| List users                                                                  |                                                           |                          |                                 |                           |            |           |          |       |                |       |
| List related users                                                          |                                                           |                          |                                 |                           |            |           |          |       |                |       |
| Search users                                                                |                                                           |                          |                                 |                           |            |           |          |       |                |       |

• Click on "Actions" - "Create a User"

| Home<br>Austance A Entitements<br>Buik Entitements       Edit Account details below. Click Save to update info.         Devices<br>Devices<br>De | MOBOTI                                     | X                                |                  |                      |    |                   |                 |        |             |                  | Tier One ♥  | 0     |
|----------------------------------------------------------------------------------------------------|--------------------------------------------|----------------------------------|------------------|----------------------|----|-------------------|-----------------|--------|-------------|------------------|-------------|-------|
| List Entitlements<br>Deriver<br>Deriver<br>Deriver<br>Deriver<br>Deriver<br>Deriver<br>Deriver<br>Deriver<br>Deriver<br>Deriver<br>Deriver<br>Deriver<br>Deriver<br>Description<br>Description                                                                                                    | Home<br>Activation & Entitlements          | Edit Accou                       | Int              |                      |    |                   |                 |        |             |                  |             |       |
| Devices Account fun   Devices Account fun   Carebo Devices Account fun   Upded Capability Request Account fun   Account in D Int   Account Name Tot   Description Description   Description Description   Description Description   State area County Germany   Dist actual durins No   Description No   Description State/Province   Description State/Province   County Germany County Germany   Description No   Description No   Description State/Province   County Germany County Germany   Description No   Version No   Description No   Description No   Description State/Province   County Germany County Germany   Description No   Version Region                                                                                                    | List Entitlements<br>Bulk Entitlements     | Edit or view the account details | s below. Click S | Save to update info. |    |                   |                 |        |             |                  |             |       |
| Create Device Account type CHANNEL_PARTNER Address1   Updat Capability Request Account type CHANNEL_PARTNER Address2   Accounts Account Name Tert City   List related accounts Description State/Province   List related accounts Description Country @ermany   List related users Visible to other partners? Yes <ol> <li>No</li>   Region   Account Users   Account Users   Account Users   Visible to other partners? Yes No   Region   Contains () Contains () Con</ol>                                                                                                    | Devices<br>Devices                         | Account Info                     |                  |                      |    | Conta             | ct Info         |        |             |                  |             |       |
| Accounts & Users<br>Accounts & Users<br>List accounts<br>List related cocounts<br>Description<br>List users<br>List related users<br>List related users<br>Search users<br>Search users<br>Mibble to other partners? Yes No<br>Region<br>No<br>No<br>No<br>No<br>No<br>No<br>No<br>No<br>No<br>No                                                                                                    | Create Device<br>Upload Capability Request | Account type                     | CHANNEL_P        | ARTNER               |    |                   | Address1        |        |             |                  |             |       |
| Accounts       Account Name < Tert       City         List accounts       Description       State/Province         List related counts       County       Cernany         List related coerns       Visible to other partners?       Yes <on>No       Region</on>                                                                                                    | Accounts & Users                           | Account ID*                      | Tier1            |                      |    |                   | Address2        |        |             |                  |             |       |
| List related counts<br>Search accounts<br>Uers<br>List users<br>List users<br>Search users<br>Visible to other partners? Yes No<br>Region<br>Account Users<br>Actions<br>County Cermany (<br>Region<br>County Cermany (<br>Region<br>County Cermany (<br>County Cermany (<br>C                                                                                                    | Accounts                                   | Account Name *                   | Tier1            |                      |    |                   | City            |        |             |                  |             |       |
| Search accounts<br>Users<br>List users<br>List users<br>Search users<br>Visible to other partners? Yes No<br>No<br>Region<br>Account Users<br>Actions<br>Create a user<br>Link oxisting users<br>Link oxisting users<br>Link oxi                                                                                                    | List related accounts                      | Description                      |                  |                      |    |                   | State/Province  |        |             |                  |             |       |
| List users<br>List related users<br>Search users<br>Visible to other partners? Yes No Region<br>Account Users<br>Create a user<br>User name Enail address<br>User name Enail address<br>Type Role<br>Remove users<br>User name Enail address<br>Type Role<br>Portal Admin User Role<br>Portal User Role                                                                                                    | Search accounts<br>Users                   |                                  |                  |                      |    |                   | Zip/Postal Code |        |             |                  |             |       |
| Search users Visible to other partners? Yes No Region<br>Account Users<br>Actions<br>Create a user<br>User name<br>Enail address<br>Type<br>Remove users<br>Type<br>Role<br>Remove users<br>Type<br>Role<br>Portal Admin User Role<br>Portal User Role<br>Portal User Role<br>Porta                                                                                                    | List users                                 |                                  |                  |                      | 1, |                   | Country         | German | у           | \$               |             |       |
| Actions -<br>Create a user<br>Link existing users<br>Remove users<br>tier1@mobotix.com<br>User name<br>tier1@mobotix.com<br>User Q & Advance<br>Portal Admin User Role<br>Portal User Role                                                                                                    | Search users                               | Visible to other partners?       | ⊖ <sup>Yes</sup> | o No                 |    |                   | Region          |        |             |                  |             |       |
| Actions   Actions   Create a user User name Email address User name tier1@mobotix.com User User name tier1@mobotix.com User User User name tier1@mobotix.com User User Description User Description User Descripti                                                                                                    |                                            |                                  |                  |                      |    |                   |                 |        |             |                  |             |       |
| Actions •       User name       Contains •       Q & Advance         Link existing users       User name       Email address       Type       Role         Remove users       User name       tier1@mobolix.com       User       g Portal Admin User Role         Dorall User Role       Portal User Role       Portal User Role       Portal User Role                                                                                                    |                                            | Account Users                    |                  |                      |    |                   |                 |        |             |                  |             |       |
| Create a user     User name     Contains     Contains <th< td=""><td></td><td>Actions -</td><td></td><td></td><td></td><td></td><td></td><td></td><td></td><td></td><td></td><td></td></th<>                                                                                                    |                                            | Actions -                        |                  |                      |    |                   |                 |        |             |                  |             |       |
| Link oxisting users         User name         Email address         Type         Role           Remove users         tier1@mobotix.com         tier1@mobotix.com         User         grotal Admin User Role                                                                                                    |                                            | Create a user                    |                  |                      |    |                   | Jser name       | \$     | Contains \$ | ٩. 🛙             | Advanced Se | earch |
| Kell Uve Usels     tier1@mobotix.com     User     Portal Admin User Role       Description     Portal Vertility     Portal Vertility     Portal Vertility                                                                                                    |                                            | Link existing users              |                  | User name            |    | Email address     |                 | Туре   |             | Role             |             |       |
| Portal User Role                                                                                                    |                                            |                                  |                  | tier1@mobotix.com    |    | tier1@mobotix.com |                 | User   |             | Portal Admin Use | r Role      |       |
|                                                                                                    |                                            |                                  |                  |                      |    |                   |                 |        |             | Portal User Role |             |       |
|                                                                                                    |                                            |                                  |                  |                      |    |                   |                 |        |             |                  |             |       |
| Save Next Cancel                                                                                                    |                                            | Save                             | Next             | Cancel               |    |                   |                 |        |             |                  |             |       |

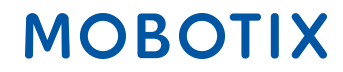

- Can this user log in to FlexNet Operations?: Is this account being created only as contact information, or will the user log in to FlexNet Operations? ---> "YES"
- Shared Login: If this user account is a shared login, logged in history is not written to the database. It is useful when the same user account is used to log into FlexNet Operations simultaneously from different instances, like web services ---> Most Times "NO"
- Status: "Active"
- Opt in to receive email: If enabled, publisher can send marketing messages to the user ---> Depends, normally "NO"
- Expiring Entitlements Email: Check the box if User should receive notice of expiring entitlements
- Enter all known Contact Details according to example below
- Check the box in front of "Portal Admin User Role" or "Portal User Role" to give the User all relevant rights
  - Portal Admin User Role: Allowed to add other Users and to split entitlements (View and Edit Role)
  - Portal User Role: Not allowed to add other Users and to split entitlements (View Role)
- Click "Save"

| MOBOTI                                                                      | X                                     |                            |                        |                                      | Tier One 🔻 | 0 |
|-----------------------------------------------------------------------------|---------------------------------------|----------------------------|------------------------|--------------------------------------|------------|---|
| Home<br>Activation & Entitlements<br>List Entitlements<br>Bulk Entitlements | Create Use                            | E <b>C</b><br>lick Save to | create the user.       |                                      |            |   |
| Devices<br>Devices<br>Create Device                                         | User Info                             | Ves                        | ⊖ No                   | Contact Info<br>Street Kaiserstr. 56 |            |   |
| Upload Capability Request<br>Accounts & Users<br>Accounts                   | FlexNet Operations?*<br>Shared Login: | ⊖ Yes                      | <ul> <li>No</li> </ul> |                                      |            |   |
| List accounts                                                               | Status:                               | <ul> <li>Active</li> </ul> | Inactive               | City Langmell                        |            |   |
| Search accounts                                                             | First Name*                           | Tier                       |                        | State/Province                       |            |   |
| Users<br>List users                                                         | Last Name*                            | Two                        |                        | Zip/Postal Code 67722                |            |   |
| List related users                                                          | Time Zone                             | (GMT 1.0)                  | Western European Time  | ¢ Country Germany ¢                  |            |   |
| Search users                                                                | Email Address*                        | tier2@mob                  | otix.com               |                                      |            |   |
|                                                                             | Opt in to receive email               | ⊖ <sup>Yes</sup>           | O No                   |                                      |            |   |
|                                                                             | Expiring entitlements email           |                            |                        |                                      |            |   |
|                                                                             | Phone                                 | +49 6302 1                 | 23456                  |                                      |            |   |
|                                                                             | Fax                                   | +49 6302 1                 | 23456                  |                                      |            |   |
|                                                                             | Accounts                              |                            |                        |                                      |            | _ |
|                                                                             | Account ID                            |                            |                        | Account name Role                    |            |   |
|                                                                             | Mustermann GmbH1                      |                            |                        | Mustermann Gmorn                     |            |   |
|                                                                             | Save                                  | Cancel                     |                        |                                      |            |   |

### 1.3. Create Installer/ Tier2 Account

• Click on "Accounts & Users" - "List related accounts"

| MOBOTI                                                 | X                                       |                        |               |               | Tier One ▼ | 0 |
|--------------------------------------------------------|-----------------------------------------|------------------------|---------------|---------------|------------|---|
| Home<br>Activation & Entitlements<br>List Entitlements | License & Delive                        | ery Portal             |               |               |            |   |
| Bulk Entitlements                                      | 0                                       |                        | See all       | (p)           |            |   |
| Devices                                                | Recent Entitlements                     |                        |               | Announcements |            |   |
| Devices<br>Create Devices                              | Activation ID                           | Product                | Last modified | None Today    |            |   |
| Unload Canability Request                              | 1c41-ceb5-d220-49c2-93b9-6ca3-00c2-70a4 | MxMC POS Cash Register | Oct 24, 2017  |               |            |   |
| opious oupublity request                               | 3d3e-2fd2-a1e0-4249-8852-1d19-414a-1ea8 | MxMC_POS_Demo          | Oct 23, 2017  |               |            |   |
| Accounts & Users                                       | 3ccf-911f-1573-4429-9fc0-695d-3914-65e6 | MxMC_POS_Demo          | Oct 23, 2017  |               |            |   |
| Accounts                                               | 333b-3db6-16d1-4e7e-abdf-84a7-cc18-225b | MxMC_Core              | Oct 19, 2017  |               |            |   |
| List related accounts                                  | 21f7-a849-5218-41db-b141-e5a6-09c5-17ea | MxMC_Core_Demo         | Oct 19, 2017  |               |            |   |
| Search accounts                                        |                                         |                        |               |               |            |   |
| Users                                                  |                                         |                        |               |               |            |   |
| List users                                             |                                         |                        |               |               |            |   |
| List related users                                     |                                         |                        |               |               |            |   |
| Search users                                           |                                         |                        |               |               |            |   |

• Click on "Actions" - "Create partner account"

| ΜΟΒΟΤΙ                                                                      | X                                                      |                                             |                              |                        |                                             |             |       | Tier One 🔻 🔞        |
|-----------------------------------------------------------------------------|--------------------------------------------------------|---------------------------------------------|------------------------------|------------------------|---------------------------------------------|-------------|-------|---------------------|
| Home<br>Activation & Entitlements<br>List Entitlements<br>Bulk Entitlements | Related Acco<br>Accounts are listed below. Sort by cli | DUNTS<br>cking the column heading. Click sp | ecific items to view details | s or edit them.        |                                             |             |       |                     |
| Devices<br>Devices<br>Create Device<br>Upload Capability Request            | Actions Create partner account                         |                                             |                              | Acc                    | ount ID 🛟                                   | Contains \$ |       | 🔍 🔇 Advanced Search |
| Accounts & Lisers                                                           |                                                        | Account name                                | Created by                   | Created on             | Description                                 | City        | State | Country             |
| Accounts<br>List accounts                                                   | Delete account<br>I<br>Delete subtree                  | Tier2                                       | tier1@mobotix.com            | 2017-10-17 06:10:35.81 | System Integrator of<br>Distributor "Tier1" |             |       | Germany             |
| List related accounts                                                       | Create a user                                          | Tier2Test                                   | tier1@mobotix.com            | 2017-10-17 06:18:58.57 | System Integrator of<br>Distributor "Tier1" |             |       | Germany             |
| Users<br>List users<br>List related users<br>Search users                   |                                                        |                                             |                              |                        |                                             |             |       |                     |

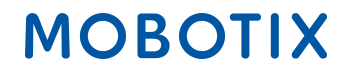

#### Create Account

- Account ID
- Account Name (in case of error message, please contact Mx)
- Description: e.g. New Installer, first contact at trade show
- IMPORTANT: Visible to other partners?: "NO", YES means: Distributor can see End Customers name although he didn't create the account
- Enter all known address information
- Click on "Actions" "Create a user"

| MOBOTI                                                                       | X                                             |                                              |                               |              |            |      | Tier One ▼      | 0    |
|------------------------------------------------------------------------------|-----------------------------------------------|----------------------------------------------|-------------------------------|--------------|------------|------|-----------------|------|
| Home<br>Activation & Entitlements<br>List Entitlements<br>Built Entitlements | Create Acc<br>Enter the account details below | Count<br>. Click Save to create the account. |                               |              |            |      |                 |      |
| Devices<br>Devices                                                           | Account Info                                  |                                              | Contact Info                  |              |            |      |                 |      |
| Create Device                                                                | Account type                                  | CHANNEL_PARTNER                              | Address1                      | Kaisestr. 56 |            |      |                 |      |
| Accounts & Lisers                                                            | Account ID*                                   | Mustermann GmbH                              | Address2                      |              |            |      |                 |      |
| Accounts                                                                     | Account Name *                                | Mustermann GmbH                              | City                          | Langmeil     |            |      |                 |      |
| List related accounts                                                        | Description                                   | New System Integrator of Distributor XY      | State/Province                |              |            |      |                 |      |
| Search accounts<br>Users                                                     |                                               |                                              | Zip/Postal Code               | 67722        |            |      |                 |      |
| List users                                                                   |                                               |                                              | // Country                    | Germany      | •)         |      |                 |      |
| Search users                                                                 | Visible to other partners?                    | ⊖Yes oNo                                     | Region                        |              |            |      |                 |      |
|                                                                              |                                               |                                              |                               |              |            |      |                 |      |
|                                                                              | Assessment Libraria                           |                                              |                               |              |            |      |                 |      |
|                                                                              | Account Users                                 |                                              |                               |              |            |      |                 |      |
|                                                                              | Actions                                       |                                              | _                             |              |            |      |                 |      |
|                                                                              | Link existing users                           |                                              | User                          | name 🛟 🕻     | Contains 🛟 |      | Q 🐼 Advanced Se | arch |
|                                                                              | Remove users                                  | User name                                    | Email address                 | Туре         |            | Role |                 |      |
|                                                                              |                                               |                                              | No users linked to this accou | nt.          |            |      |                 |      |
|                                                                              |                                               |                                              |                               |              |            |      |                 |      |
|                                                                              | Save                                          | Next Cancel                                  |                               |              |            |      |                 |      |
|                                                                              |                                               | Cancer                                       |                               |              |            |      |                 |      |

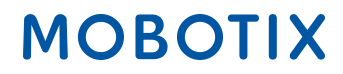

#### Create User

- Can this user log in to FlexNet Operations?: Is this account being created only as contact information, or will the user log in to FlexNet Operations? ---> "YES"
- Shared Login: If this user account is a shared login, logged in history is not written to the database. It is useful when the same user account is used to log into FlexNet Operations simultaneously from different instances, like web services ---> Most Times "NO"
- Status: "Active"
- Opt in to receive email: If enabled, publisher can send marketing messages to the user ---> Depends, normally "NO"
- Expiring Entitlements Email: Check the box if User should receive notice of expiring entitlements
- Enter all known Contact Details according to example below
- Check the box in front of "Portal Admin User Role" or "Portal User Role" to give the Partner all relevant rights
  - Portal Admin User Role: Allowed to add other Users and to split entitlements (View and Edit Role)
  - Portal User Role: Not allowed to add other Users and to split entitlements (View Role)
- Click "Save"

| MOBOTI                                     | X                                               |                               |                                                       | Tier One ▼ | 0 |
|--------------------------------------------|-------------------------------------------------|-------------------------------|-------------------------------------------------------|------------|---|
| Home<br>Activation & Entitlements          | Create Use                                      | er                            |                                                       |            |   |
| List Entitlements<br>Bulk Entitlements     | Enter the user details below. C                 | lick Save to create the user. |                                                       |            |   |
| Devices<br>Devices                         | User Info                                       |                               | Contact Info                                          |            |   |
| Create Device<br>Upload Capability Request | Can this user log in to<br>FlexNet Operations?* | • Yes No                      | Street Kalserstr. 56                                  |            |   |
| Accounts & Users                           | Shared Login:                                   | Yes 💿 No                      |                                                       |            |   |
| List accounts                              | Status:                                         | Active Inactive               | City Langmeil                                         |            |   |
| Search accounts                            | First Name*                                     | Tier                          | State/Province                                        |            |   |
| Users<br>List users                        | Last Name*                                      | Two                           | Zip/Postal Code 67722                                 |            |   |
| List related users                         | Time Zone                                       | (GMT 1.0) Western European    | Time  Country Germany                                 |            |   |
| Search users                               | Email Address*                                  | tier2@mobotix.com             |                                                       |            |   |
|                                            | Opt in to receive email                         | Yes 💿 No                      |                                                       |            |   |
|                                            | Expiring entitlements email                     |                               |                                                       |            |   |
|                                            | Phone                                           | +49 6302 123456               |                                                       |            |   |
|                                            | Fax                                             | +49 6302 123456               |                                                       |            |   |
|                                            | Accounts                                        |                               |                                                       |            |   |
|                                            | Account ID                                      |                               | Account name Role                                     |            |   |
|                                            | Mustermann GmbH1                                |                               | Mustermann GmbH1   Portal Vser Role  Portal Vser Role |            |   |
|                                            | Save                                            | Cancel                        |                                                       |            |   |

### 1.4. Split Entitlement Line Items to Tier2

• Click on "Activation & Entitlements" - "List Entitlements"

| MOBOTI                                                 | X                                       |                |               |                       | MatthiasTier111 HammelTier111 ▼ | 0 |
|--------------------------------------------------------|-----------------------------------------|----------------|---------------|-----------------------|---------------------------------|---|
| Home<br>Activation & Entitlements<br>List Entitlements | License & Delive                        | ery Portal     |               |                       |                                 |   |
| Bulk Entitlements                                      | <ul> <li>Recent Entitlements</li> </ul> |                | See all       | (ျာ)<br>Announcements |                                 |   |
| Devices                                                | Activation ID                           | Product        | Last modified | None Today            |                                 |   |
| Create Device                                          | a366-9e1b-d652-4f53-a2d6-1928-466d-65c6 | MxMC Core Demo | Oct 16, 2017  |                       |                                 |   |
| Upload Capability Request                              | 10a9-5b77-bcd8-4c78-9804-3445-ec95-43d9 | MxMC Core Demo | Oct 16, 2017  |                       |                                 |   |
| Users & Orgs                                           | 61d2-143e-db80-4119-a196-9326-afed-ad20 | MxMC Core Demo | Oct 12, 2017  |                       |                                 |   |
| Organizations                                          | 5076-5796-b0ac-4070-b33b-b1d3-72d3-f075 | MxMC_Core_Demo | Oct 12, 2017  |                       |                                 |   |
| List organizations                                     | 3b96-d492-a40c-44b4-a96f-73f0-93ce-3042 | MxMC_Core_Demo | Oct 12, 2017  |                       |                                 |   |
| List related organizations                             |                                         |                |               |                       |                                 |   |
| Search organizations                                   |                                         |                |               |                       |                                 |   |
| ▼ Users                                                |                                         |                |               |                       |                                 |   |
| LIST USERS                                             |                                         |                |               |                       |                                 |   |
| Search users                                           |                                         |                |               |                       |                                 |   |

#### List Entitlements

- Check the box in front of the Entitlement Line Item you want to split to a Tier2 (only one after the other possible to split)
- Click on "Action" "Split"

| ΜΟΒΟΤΙ                                                                                             | X                                                                                       |                                             |                                                                                                    |                           |                |                            |                        |                            | Tier One ▼ 3        |
|----------------------------------------------------------------------------------------------------|-----------------------------------------------------------------------------------------|---------------------------------------------|----------------------------------------------------------------------------------------------------|---------------------------|----------------|----------------------------|------------------------|----------------------------|---------------------|
| Home<br>Activation & Entitlements<br>List Entitlements<br>Bulk Entitlements                        | List Entitlen<br>Entitlements are listed below. Sor                                     | NENTS<br>by clicking a column heading       | . Select specific entitlements                                                                                               | to view or perform action | s on them.     |                            |                        |                            |                     |
| Devices<br>Devices<br>Create Device<br>Upload Capability Request                                   | View  Action  Action  Transfer Split                                                    | Export -                                    |                                                                                                    | Activation IE             | • •)(          | Contains                   | \$                     |                            | Q 😵 Advanced Search |
| Accounts & Users<br>Accounts<br>List accounts<br>List related accounts<br>Search accounts<br>Users | Activation ID 9db7-9e88-60e9-4763-910a-<br>cf21-addf-ccd7 Show upgrades                 | 2145-71f0-7a19-4075-9fe3-<br>a7c1-b06e-5714 | Sold to<br>Information Not Available<br>Type: End Customer<br>Tier1<br>Type: Distributor<br>> Tier2<br>Type: MOBOTIX Partner | Product<br>MxMC_Core_Demo | Version<br>0.1 | Available<br>quantity<br>1 | Total<br>quantity<br>1 | Expiration<br>Nov 16, 2017 | Maintenance         |
| List users<br>List related users<br>Search users                                                   | 208c-b414-74d6-4efc-9a3a-<br>d9a5-3720 cec5           ➡ Show upgrades                   | 6ff5-5968-9a94-4c2d-8f1f-<br>80c0-e7ab-2f95 | Information Not Available<br>Type: End Customer<br>) Tier1<br>Type: Distributor                                              | MxMC_Core_Demo            | 0.1            | 1                          | 1                      | Nov 16, 2017               |                     |
|                                                                                                    | <ul> <li>ea3d-b8a9-038a-4ae1-8bd1-<br/>1269-e44c-4f4a</li> <li>Show upgrades</li> </ul> | 4c56-5979-abd-4d5e-92ec-<br>6b6f-d133-1kc0  | Information Not Available<br>Type: End Customer<br>Tier1<br>Type: Distributor<br>• Tier2<br>Type: MOBOTIX Partner            | MxMC_POS_Demo             | 0.1            | 1                          | 1                      | Nov 16, 2017               |                     |

Split Entitlement Line Item

Target Account

• Target Account: Click on the magnifier --> New window opens

| MOBOTI                                                                      | X                |                                             |      |                 |                                                                  |
|-----------------------------------------------------------------------------|------------------|---------------------------------------------|------|-----------------|------------------------------------------------------------------|
| Home<br>Activation & Entitlements<br>List Entitlements<br>Bulk Entitlements | Split Entitle    | ement Line<br>and select a target account.  | Item |                 |                                                                  |
| Devices<br>Devices                                                          | Target Account   |                                             |      | Split Amount    |                                                                  |
| Upload Capability Request                                                   | Activation ID    | 3ccf-911f-1573-4429-9fc0-<br>695d-3914-65e6 |      | Expiration      | 2017-11-15 16:00:00.0                                            |
| Accounts & Users<br>Accounts                                                | Product          | MxMC_POS_Demo<br>Ver 0.1, Qty/Copy 1        |      | Source Account  | Distributor: Tier1<br>End Customer: Information<br>Not Available |
| List accounts<br>List related accounts                                      | Target Account * |                                             | ۹ 🔶  | copies to Split | 1                                                                |
| Search accounts                                                             |                  |                                             |      | Split Amount *  | 1                                                                |
| List users                                                                  |                  |                                             |      |                 |                                                                  |
| List related users                                                          |                  |                                             |      |                 |                                                                  |
| Search users                                                                |                  |                                             |      |                 |                                                                  |
|                                                                             | Cancel           |                                             |      |                 |                                                                  |

Tier Type

- Distribution Tier Type: "MOBOTIX Partner" (Tier2)
- Check the box in front of the Tier2 who should receive the Entitlement
- Click "Next"

| $\langle$ | Partner/Customer                                      |                        |       |                     |   |      |
|-----------|-------------------------------------------------------|------------------------|-------|---------------------|---|------|
| 1         | Tion Type<br>Distribution Tier Type © MOBOTIX Partner |                        |       |                     | _ |      |
| <         | Related Organizations                                 |                        |       |                     |   |      |
|           | Action 💌                                              | Description    Contain | ins 🗘 | Q 😣 Advanced Search |   |      |
|           | Organization                                          | Display na             | ame   |                     |   |      |
| $\zeta$   | • Tier2                                               | Tier2                  |       |                     |   |      |
|           | TIEIZ IEST                                            | Tier2Test              |       |                     |   |      |
|           |                                                       |                        |       |                     |   |      |
|           | Save Cancel                                           |                        |       | -                   |   | Next |

#### Contacts

- Select the person in charge by checking the box in front of contact name
- Click "Save"

| $\subset$ | Pertner/Customer     |                   |          |   |                     |
|-----------|----------------------|-------------------|----------|---|---------------------|
|           | Contacts<br>Action • | Email address     | Contains | * | Q 🐼 Advanced Search |
|           | Display name         | Email address     |          |   |                     |
|           | Tier Two             | tier2@mobotix.com |          |   |                     |
|           | Save                 |                   |          |   | Back                |

---> Back to previous window "Split Entitlement Line Items" automatically

Split Amount

- Split Amount: You can split as many copies to your Tier2 Partner as you have available. ---> depends how many your Partner needs/ bought
- Click "Split"

| Home<br>Activation & Entitlements<br>List Entitlements<br>Bulk Entitlements | Split Entitl<br>Click <b>Split</b>                                                              | ement Line I <sup>.</sup><br><sup>mplete split.</sup> | tem |                                                  |                                                                  |  |
|-----------------------------------------------------------------------------|-------------------------------------------------------------------------------------------------|-------------------------------------------------------|-----|--------------------------------------------------|------------------------------------------------------------------|--|
| Devices<br>Devices<br>Create Device<br>Upload Capability Request            | Target Account<br>Activation ID                                                                 | 3ccf-911f-1573-4429-9fc0-<br>695d-3914-65e6           |     | Split Amount<br>Expiration 2017-11-15 16:00:00.0 |                                                                  |  |
| Accounts & Users<br>Accounts<br>List accounts<br>List related accounts      | Product Target Account *                                                                        | MxMC_POS_Demo<br>Ver 0.1, Qty/Copy 1<br>Tier2         | ٩   | Source Account<br>Available copies to Split      | Distributor: Tier1<br>End Customer: Information<br>Not Available |  |
| Search accounts<br>Users<br>List users<br>List related users                | Tier Name<br>Account<br>Contact                                                                 | End Customer<br>Tier2<br>Tier Two                     |     | Split Amount *                                   | 1                                                                |  |
| Search users                                                                | Email Address<br>Do you want to split to a<br>similar line item owned by<br>the target account? | tier2@mobotix.com<br>Yes oNo                          |     |                                                  |                                                                  |  |
|                                                                             | Split                                                                                           | Cancel                                                |     |                                                  |                                                                  |  |

Click "Complete"

| MOBOTI                                 | X                                                                              |  |  |  |  |  |  |
|----------------------------------------|--------------------------------------------------------------------------------|--|--|--|--|--|--|
| Home                                   | Line item 3ccf-911f-1573-4429-9fc0-695d-3914-65e6 split successfully to Tier2. |  |  |  |  |  |  |
| List Entitlements<br>Bulk Entitlements | Split Entitlement Line Item                                                    |  |  |  |  |  |  |
| Devices                                | Please click Complete to return to Manage Entitlements.                        |  |  |  |  |  |  |
| Create Device                          |                                                                                |  |  |  |  |  |  |
| Upload Capability Request              | Complete                                                                       |  |  |  |  |  |  |
| Users & Orgs                           | Complete                                                                       |  |  |  |  |  |  |
| Organizations                          |                                                                                |  |  |  |  |  |  |
| List organizations                     |                                                                                |  |  |  |  |  |  |
| List related organizations             |                                                                                |  |  |  |  |  |  |
| Search organizations                   |                                                                                |  |  |  |  |  |  |
| ▼ Users                                |                                                                                |  |  |  |  |  |  |
| List users                             |                                                                                |  |  |  |  |  |  |
| List related users                     |                                                                                |  |  |  |  |  |  |
| Search users                           |                                                                                |  |  |  |  |  |  |

---> The Entitlement Line Item has been sold to Tier2 Partner "Tier2"

| мовоті                                                                                                    | X                                                                                                    |                                                                               |                                                              |                                                                                                    |                       |     |                |                            |                        |                            | Tier One ▼  | 0 |
|----------------------------------------------------------------------------------------------------|----------------------------------------------------------------------------------------------------|-------------------------------------------------------------------------------|--------------------------------------------------------------|----------------------------------------------------------------------------------------------------|-----------------------|-----|----------------|----------------------------|------------------------|----------------------------|-------------|---|
| Home<br>Activation & Entitlements<br>List Entitlements<br>Bulk Entitlements                                 | List Entitlements<br>Entitlements are listed below. Sort by clicking a column heading. Select specific entitlements to view or perform actions on them. |                                                                               |                                                              |                                                                                                    |                       |     |                |                            |                        |                            |             |   |
| Devices<br>Devices<br>Create Device<br>Upload Capability Request                                            | View         Action         Export           Image: Activation ID         Image: Activation ID         Image: Activation ID                             |                                                                               |                                                              |                                                                                                    |                       |     |                |                            | Q 🛛 Advanced S         | iearch                     |             |   |
| Users & Orgs<br>♥ Organizations<br>List organizations<br>List related organizations<br>Search organizations |                                                                                                    | Activation ID<br>9f34-e3ce-9163-40f1-877d-<br>c035-8ecb-ac53<br>Show upgrades | Entitlement ID<br>a6/2-fb5a-f90e-4495-8dcc-<br>5743-7444-50a | Sold to<br>Information Not Available<br>Type: End Customer<br>Tier1<br>Type: Distributor<br>> Tier2<br>Type: MOBOTIX Partner | Product<br>MxMc_POS_D | emo | Version<br>0.1 | Available<br>quantity<br>1 | Total<br>quantity<br>1 | Expiration<br>Nov 16, 2017 | Maintenance |   |
| ♥ Users<br>List users<br>List related users                                                                 |                                                                                                    | 3ccf-911f-1573-4429-9fc0-<br>695d-3914-65e6<br>Show upgrades                  | bd68-ef94-d106-44a9-9a01-<br>e4f6-bbce-f4c7                  | Information voice variable<br>Type: End Customer<br>• Tier1<br>Type: Distributor                                             | MxMC_POS_D            | emo | 0.1            | 2                          | 2                      | Nov 16, 2017               |             |   |
| Search users                                                                                                | 0                                                                                                    | 208c-b414-74d6-4efc-9a3a-<br>d9a5-373c-cce5<br>Show upgrades                  | 6ff5-5968-9a94-4c2d-8f1f-80c0-<br>e7ab-2f95                  | Information Not Available<br>Type: End Customer<br>• Tier1<br>Type: Distributor                                              | MxMC_Core_D           | emo | 0.1            | 2                          | 2                      | Nov 16, 2017               |             |   |

- Check the box in front of the Entitlement Line Item you have splitted
- Click "View" "Email"

| ΜΟΒΟΤΙ                                                                         | X                                                                                         |                                             |                                                                                                    |                               |         |                       |                   |              | Tier One ♥ 🕜        |
|--------------------------------------------------------------------------------|-------------------------------------------------------------------------------------------|---------------------------------------------|----------------------------------------------------------------------------------------------------|-------------------------------|---------|-----------------------|-------------------|--------------|---------------------|
| Home<br>Activation & Entitlements<br>List Entitlements<br>Bulk Entitlements    | List Entitlen                                                                             | nents<br>t by clicking a column heading     | . Select specific entitlements f                                                                                  | to view or perform actions on | them.   |                       |                   |              |                     |
| Devices<br>Devices<br>Create Device<br>Upload Capability Request               | View  Action  Print View certificate                                                      | Export ⊽                                    |                                                                                                    | Activation ID                 | \$]     | Contains              | •                 |              | Q 😢 Advanced Search |
| Accounts & Users                                                               | Email                                                                                     | Entitlement                                 | Sold to                                                                                                    | Product                       | Version | Available<br>quantity | Total<br>quantity | Expiration   | Maintenance         |
| Accounts<br>List accounts<br>List related accounts<br>Search accounts<br>Users | <ul> <li>ea3d-b8a9-038a-4ae1-8bd1-<br/>1269-e44c-4f4a</li> <li>Show upgrades</li> </ul>   | 4cc-5979-4c-d-4d5e-92ec-<br>6b6/ 133-1ec0   | Information Not Available<br>Type: End Customer<br>Tier1<br>Type: Distributor<br>> Tier2<br>Type: MOBOTIX Partner | MxMC_POS_Demo                 | 0.1     | 1                     | 1                 | Nov 16, 2017 |                     |
| List users<br>List related users<br>Search users                               | <ul> <li>3ccf-911f-1573-4429-9fc0-<br/>695d-3914-65e6</li> <li>➡ Show upgrades</li> </ul> | bd68-ef94-d106-44a9-9a01-<br>e4f6-bbce-f4c7 | Information Not Available<br>Type: End Customer<br>) Tier1<br>Type: Distributor                                   | MxMC_POS_Demo                 | 0.1     | 0                     | 0                 | Nov 16, 2017 |                     |

- Ship-to email: You can add/ remove recipients, enter a comma after every Email address
- Click "Send"

| MOROL                                                                                                    | X                                                                                   |                                                                                                    | Tier One ▼ | e |
|----------------------------------------------------------------------------------------------------|-------------------------------------------------------------------------------------|----------------------------------------------------------------------------------------------------|------------|---|
| Home<br>Activation & Entitlements<br>List Entitlements<br>Bulk Entitlements                                                                                                    | Ship-to Em<br>Specify email address where li                                        | ail<br>cense will be sent.                                                                                                    |            |   |
| Devices<br>Devices<br>Create Device<br>Upload Caycebility Request<br>Accounts & Users<br>List related accounts<br>Users<br>List users<br>List users<br>List users<br>Search users | Email Details<br>Ship-to email.*<br>Language for Email<br>Subject:<br>Body content: | ter2@mobolix.com.Her1@mobolix.com  ErgHeh (United States)  FigHeh (United States)  MOBOTIX License Portal - Entilement ID:4c56-5979-4abd-4d56-92ec-6b6f-d133-1ec0*  Dear MOBOTIX License Portal User,  This is an automatically generated Email with the Activation ID for your ordered Products.  Attached you can find your personal Entilement Certificate.  NOBOTIX grants  Partner Tier Name: Distributor Org Display Name: Tier1 Org Name: Information Not Available Org Name: Information Not Available Org Name: UNIXOMPORE_UNIT Contact Name: Partner Tier Name: MOBOTIX Partner Org Display Name: Tier2 |            |   |

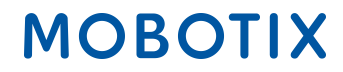